## Canceling a DS-2019 Request

If the DS-2019 Request has already been approved by ISSS:

• Contact the ISSS advisor assigned to your department to request the cancellation of the request.

To cancel a DS-2019 Request that has not been approved:

• The departmental administrator should log-in to the <u>Departmental Services Portal</u> and click on "**My Current Cases**."

## **Departmental Services**

| Lists |                               |    |                                         |
|-------|-------------------------------|----|-----------------------------------------|
|       | My Current Cases              | := | My Closed Cases                         |
| :=    | My Department's Current Cases |    | My Department's Employees &<br>Scholars |

Then, click on the scholar's (in progress) DS-2019 Request in the case list.

Once on the scholar's "Work on an Application" page, scroll to the "Continue on an Application in Progress" section and click on the *DS-2019 Request link*.

| lyISSS                 |                                                                              |  |  |
|------------------------|------------------------------------------------------------------------------|--|--|
| My Current Cases       | Work on an Application                                                       |  |  |
| Departmental del vices | Name: Chip Buffalo<br>University ID:012345<br>Date of Birth: 01/01/2000      |  |  |
|                        | You may click on an application e-form group to work on for this individual. |  |  |
|                        | New Applications                                                             |  |  |
|                        | Change in Supervisor (J-1 Exchange Visitor)                                  |  |  |
|                        | DS-2019 Extension (Scholar)                                                  |  |  |
|                        | Continue an Application in Progress                                          |  |  |
|                        | DS-2019 Request (Scholar)                                                    |  |  |

From the scholar's *DS-2019 Request* e-form group landing page, the departmental administrator should click on the **last e-form that has been submitted in the** *DS-2019 Request*, scroll to the bottom of that e-form and click on the "Cancel" button.

| Submit | Cancel |
|--------|--------|
|--------|--------|

The status of the last e-form in the e-form group will be the status for the entire e-form group.

International Student & Scholar Services | Center for Community, S355 | Boulder, Colorado 80309-0123 Phone 303.492.8057 | Fax 303.492.5185 | ISSS@colorado.edu